## Attestation de classe non remplacée : tutoriel pour publipostage

(1) Dans Onde, réalisez une extraction de la classe concernée au format csv.

| ACCUEIL                                                 | 🟦 ÉCOLE             | ÉLÈVES    |                                       |  |  |
|---------------------------------------------------------|---------------------|-----------|---------------------------------------|--|--|
| ≔ Extractions > Élèves de l'école ou leurs responsables |                     |           |                                       |  |  |
| Niveau Cycle                                            | Classe<br>M. Lloret | × Regroup | ement Dispositif de l'élève Catégorie |  |  |
| Extraction                                              |                     |           |                                       |  |  |
|                                                         |                     |           |                                       |  |  |

② Placez le fichier csv dans le même dossier que le fichier Attestation de classe non remplacée DSDEN – publipostage

③ Modifiez le **nom de votre école** ainsi que la **date**. Récupérez la **signature** transmise dans l'attestation par votre IEN.

(4) Cliquez sur <u>O</u>utils – Assistant <u>P</u>ublipostage... Outils Fenêtre Aide ab Orthographe... F7 b Correction orthographique automatique Maj+F7 Dictionnaire des synonymes... Ctrl+F7 🖾 Langue Nombre de mots... Vérification de l'accessibilité... A AutoCorrection AutoTexte... Ctrl+F3 Image Map Caviardage Caviardage automatique Numérotation des chapitres... Numérotation des lignes... Notes de bas de page/de fin... Assistant Publipostage... Base de données bibliographique Source du carnet d'adresses... Actualiser Protéger le document Calculer Ctrl++ Trier. ☐ Macros Ctrl+Alt+E Gestionnaire des extensions... Personnaliser... Doptions... Alt+F12 R Publipostage.

## **(5)** Cliquez sur **<u>C</u>hanger de base de données...**

| Assistant Publipostage                |                                                                                      |  |
|---------------------------------------|--------------------------------------------------------------------------------------|--|
| Étapes                                | Sélectionner le document de base pour le publi                                       |  |
| 1.Sélectionner le document<br>de base | Changer de base de données                                                           |  |
| 2. Sélectionner un type de            | <ul> <li>Créer un nouveau document</li> <li>Utiliser un document existant</li> </ul> |  |

6 Cliquer sur **Parcourir**... et sélectionnez votre fichier csv. Cliquez sur **Quvrir** dans la fenêtre qui s'ouvre

⑦ Dans **Séparateur de champ** : changer la virgule par ; puis cliquez sur <u>OK</u>

| Paramétrages de connexion texte | - 🗆 X                      |  |  |  |  |
|---------------------------------|----------------------------|--|--|--|--|
| Format de ligne                 |                            |  |  |  |  |
| Séparateur <u>d</u> e champ :   | ; ~                        |  |  |  |  |
| Séparateur de te <u>x</u> te :  | • ~                        |  |  |  |  |
| Séparateur de décimales :       | . ~                        |  |  |  |  |
| Séparateur de milliers :        | ~                          |  |  |  |  |
| ⊡ <u>T</u> exte avec en-têtes   |                            |  |  |  |  |
| Conversion de données           |                            |  |  |  |  |
| Jeu de caractères : Système     | ~                          |  |  |  |  |
| Aide                            | <u>O</u> K <u>A</u> nnuler |  |  |  |  |

## ⑧ Appuyer sur le 🕮 devant CSVExtraction puis sélectionnez **CSVExtraction**. Enfin cliquez sur **Définir**

×

Changer de base de données

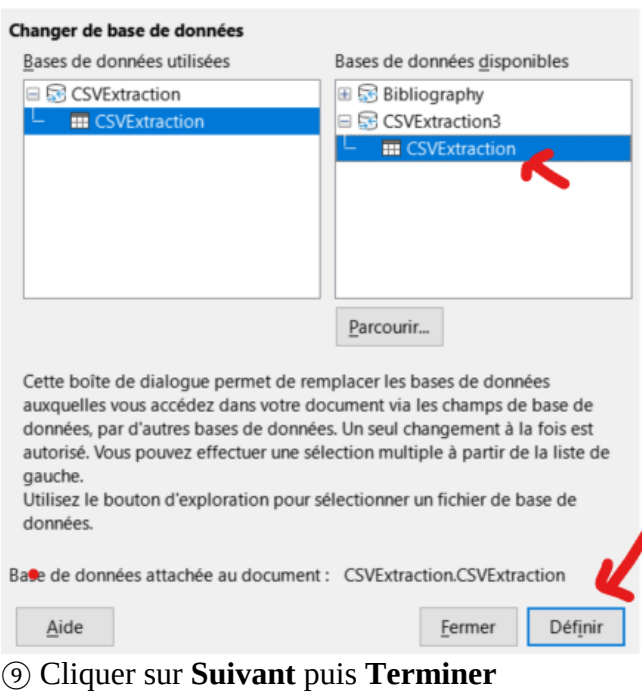

10 Un nouveau menu est apparu : il vous permet de visualiser vos attestations et de les imprimer

🕞 | 🌾 🖞 1 | 👂 🕅 🗆 Exclure un destinataire | 🍃 📔 🕻